## Настройка VPN подключения в Windows 7

- 1. Для настройки VPN подключения в операционной системе Windows 7 откройте "Пуск" "Панель управления" "Сеть и интернет"

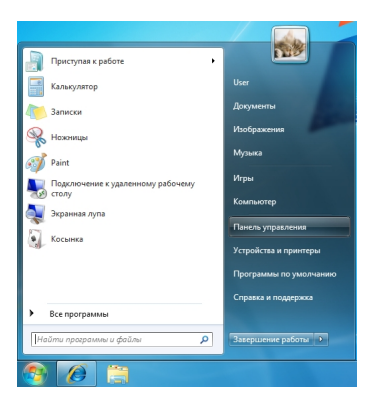

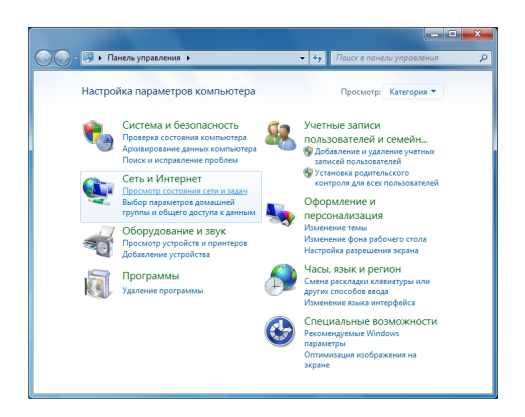

2. В открывшемся окне выберите пункт "Подключение к рабочему месту. Настройка телефонного или VPN подключения к рабочему месту." нажмите

"Далее"

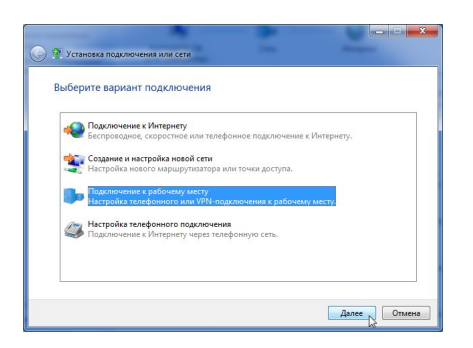

3. В следующем окне выберите "Использовать моё подключение к Интернету (VPN)"

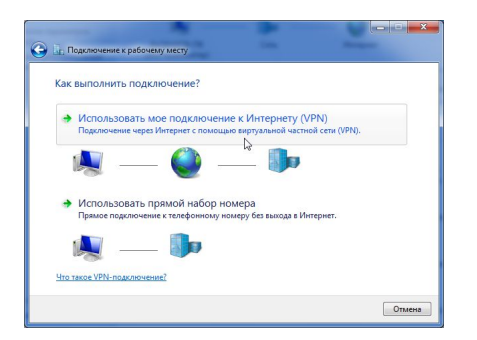

4. Введите "Интернет-адрес:" (vpn-сервер, указан в памятке абонента) и "Имя местоназначения:"

(название вашего подключения - может быть любым). Отметьте пункт "Не подключаться сейчас, только выполнить установку для подключения в будущем"

и нажмите кнопку

"Далее"

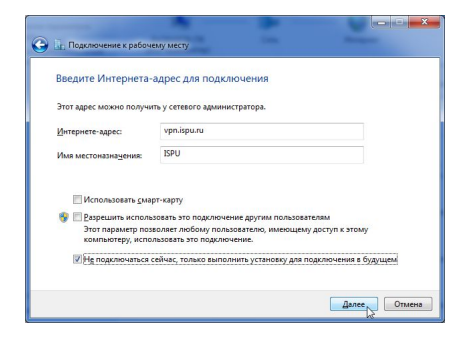

5. Укажите в полях "Пользователь:" и "Пароль:" свои учетные данные указанные в памятке абонента. Для того что бы не ошибиться при вводе пароля, можно отметить пункт "Отображать вводимые знаки"

, при этом будут видны вводимые символы. Нажмите кнопку "Создать"

| bodgine minimonoso      |                           |  |
|-------------------------|---------------------------|--|
| Пользователь:           | Login                     |  |
| Пароль:                 | Password                  |  |
|                         | Отображать вводимые знаки |  |
| Домен (не обязательно): |                           |  |
|                         |                           |  |
|                         |                           |  |
|                         |                           |  |

6. Не выбирая пункт "Подключиться сейчас", нажмите кнопку "Закрыть".

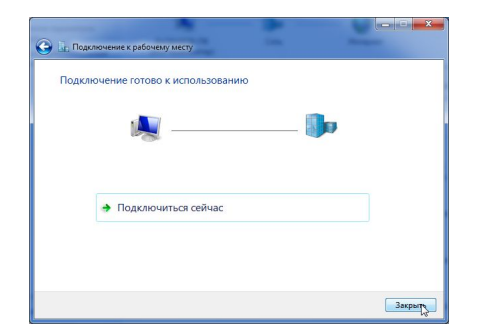

7. В левой верхней части окна центра управления сетями и общим доступом выберите пункт "Изменение параметров адаптера".

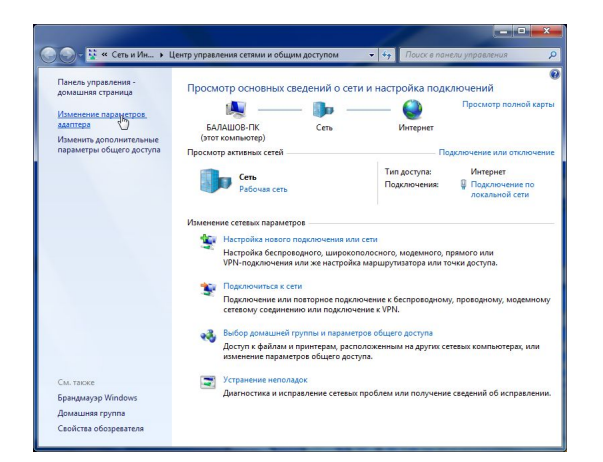

8. Выберите созданное Вами vpn-соединение и нажмите правой кнопкой мыши на нём, в ниспадающем списке выберите "Свойства".

| ISPU   | Подключение п                                                                                                    | по локальной сети |  |
|--------|----------------------------------------------------------------------------------------------------|-------------------|--|
| WAN Me | поделениять Сел.<br>Состояние<br>Састояние<br>Саралть подключением по умаличинию<br>Саралть подключением по умаличинию<br>Саралть по умаличинию<br>Саралть по умаличинию<br>Саралть по | hijy Controller   |  |

9. Перейдите на вкладку "Параметры" и снимите отметку "Включить домен входа в Windows"

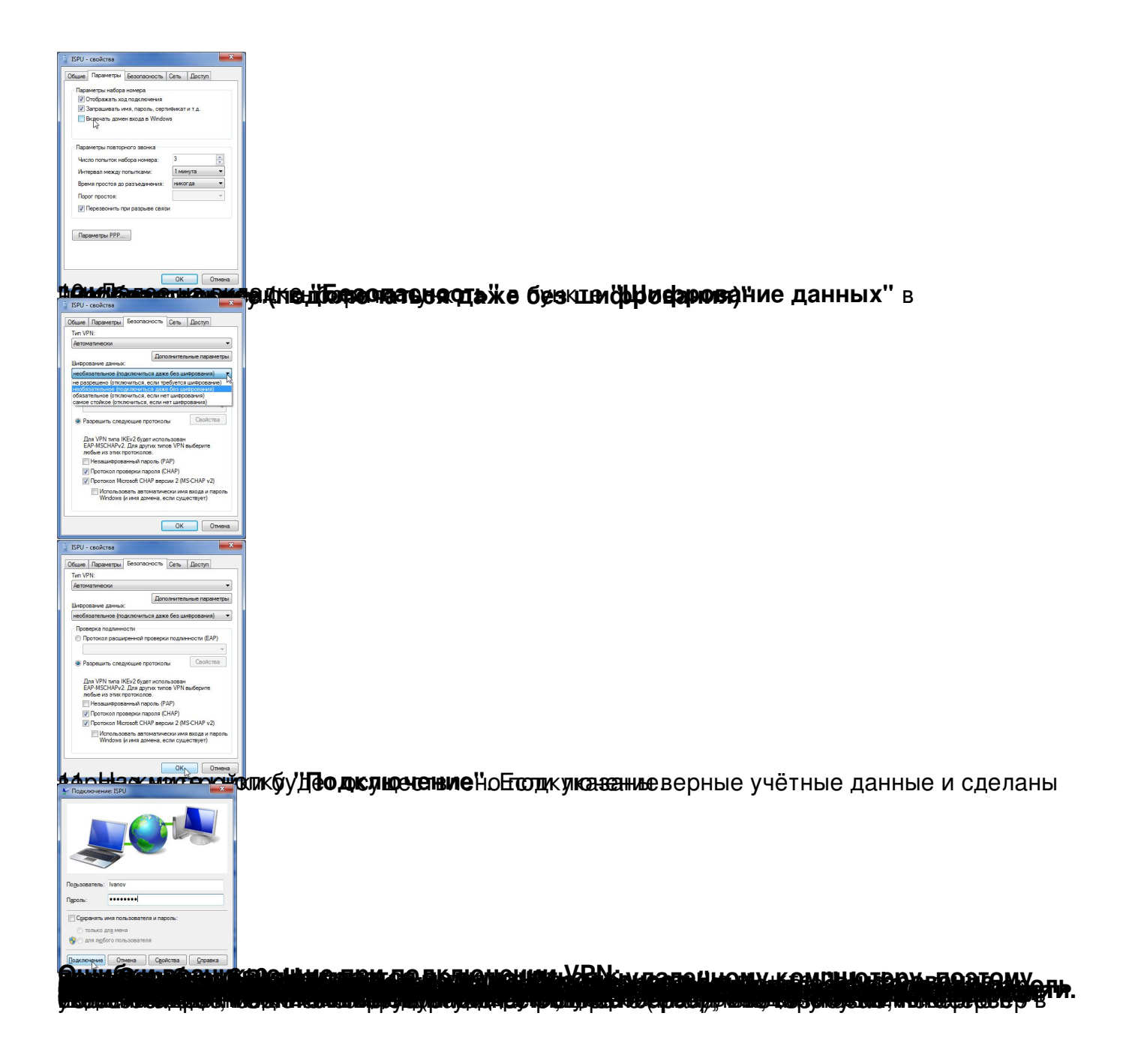